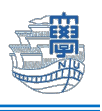

## CSIRT に迷惑メールを通報する

Web 版 Outlook(Web メール)から迷惑メール通報ができるようになりました。 通報する際には、長崎大学 Microsoft アカウントが必要となります。

【ユーザー名】 <mark>長大 ID</mark>@ms.nagasaki-u.ac.jp 例)<mark>aa8×××××××</mark>@ms.nagasaki-u.ac.jp

【パスワード】

長大 ID 用のパスワード

1. Web ブラウザを起動し、アドレスバーに「https://outlook.office.com」と入力して開きます。

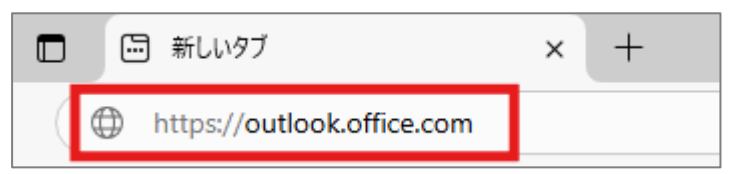

2. 「長崎大学 Microsoft アカウント」を入力し、「次へ」をクリックします。

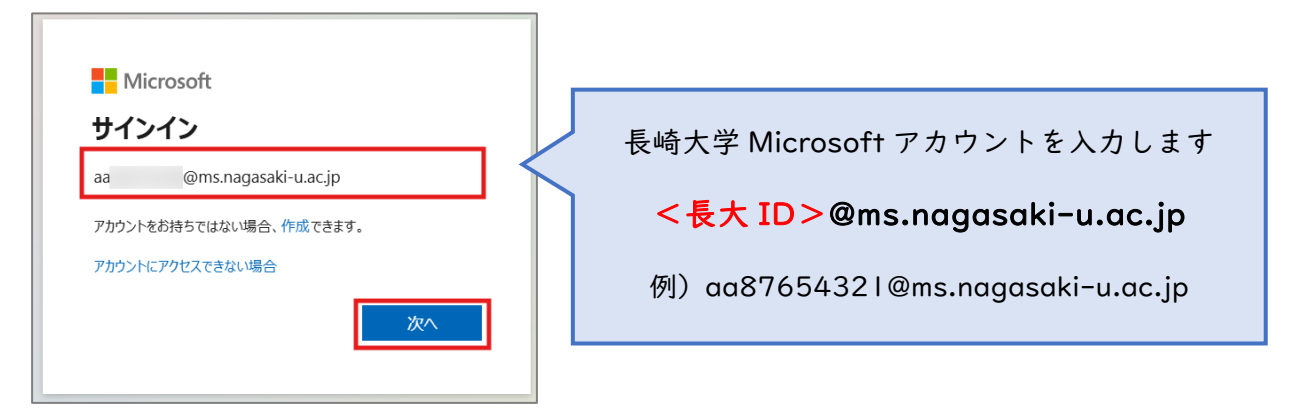

3. 「長大 ID 用のパスワード」を入力して、「サインイン」をクリックします。

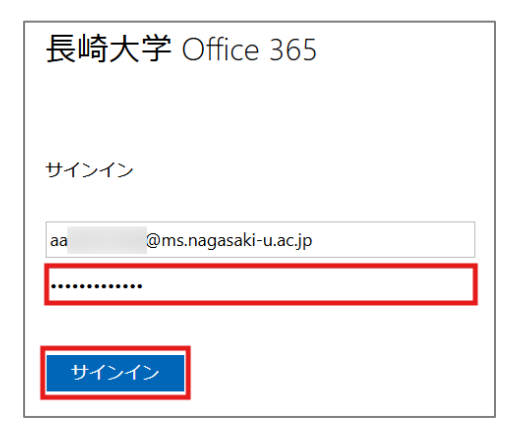

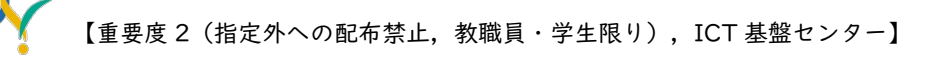

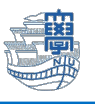

4. サインインの状態を維持しますか?と表示されたら「いいえ」を選択します。

| Microsoft         |                 |          |
|-------------------|-----------------|----------|
| aa @ms.n          | agasaki-u.ac.jp |          |
| サインインの            | 犬態を維持し          | ますか?     |
| これにより、サインイン<br>す。 | を求められる回数を減      | らすことができま |
| 今後このメッセー          | ジを表示しない         |          |
|                   | いいえ             | はい       |
|                   |                 |          |

5. Web メールのホーム画面が表示されます。

|     | Outlook                | Q. 検索                                                                                     | G | 6    | ₽ | Q  | © © |
|-----|------------------------|-------------------------------------------------------------------------------------------|---|------|---|----|-----|
|     | <b>三 <u>ホーム</u></b> 表示 | ヘルプ                                                                                       |   |      |   |    |     |
|     | □ 新規メール   ~ [          | 〕 新論 ◇ 〒 7-カイブ ① 報告 ◇ 《 一括処理 🔓 移動先 ◇ 〈 、 〈 、 〈 、 、 → ◇ 🖓 Good-bye ◇ 🖓 巽封済み / 未読 ⊘ ◇ 🗖 ◇ 🔗 | ¢ | ۳, م | 0 | 2  |     |
| *   | ∽ フォルダー                | 受信トレイ ☆ □ 〒 刊 基準 日付                                                                       |   |      |   |    |     |
| -   | ~ 🖬 受信トレイ              |                                                                                           |   |      | 6 |    | 201 |
|     | 6                      |                                                                                           |   | G    | 5 | a) | ~ • |
| × . | 6                      |                                                                                           |   |      |   |    |     |
| •   | e                      |                                                                                           |   |      |   |    |     |
| 8   | Đ                      |                                                                                           |   |      |   |    |     |
|     | 6                      |                                                                                           |   |      |   |    |     |
|     | e                      |                                                                                           |   |      |   |    |     |
|     | 6                      |                                                                                           |   |      |   |    |     |
|     | Đ                      |                                                                                           |   |      |   |    |     |
|     | Đ                      |                                                                                           |   |      |   |    |     |
|     | Ð                      | ◇ 昨日                                                                                      |   |      |   |    |     |

 6. 通報したいメールを選択して、上部にある「報告」の「↓」をクリックし「迷惑メールの報告」を クリックします。

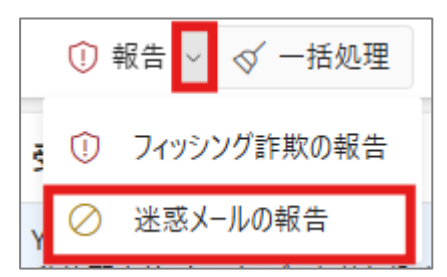

7. 下図のような画面が表示されたら「レポート」をクリックします。

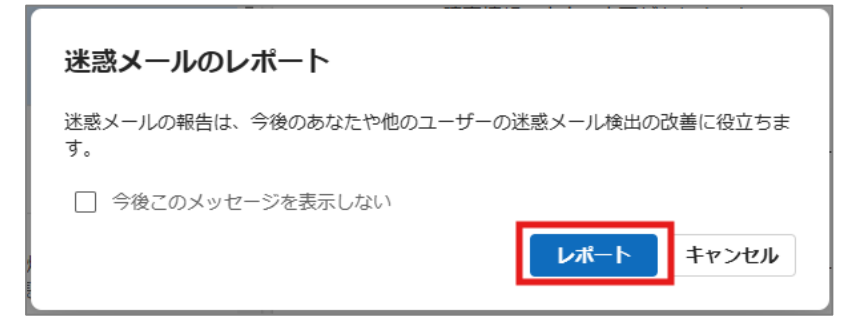

\*誤って通報した場合は、次ページをご確認ください。

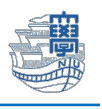

## \*誤って通報した場合の救済方法

迷惑メールフォルダに入っているメールを選択して、上部にある「報告」の「↓」をクリックし 「迷惑メールではない」をクリックします。

| ☑ 新規メール ∨    | 前前除 ~ 日フ | ーカイブ 🛈 | 報告 🗸 🗹 一括処理 | ₿ 移動先 ~ | ← 返信 | ≪ 全員に返信 |
|--------------|----------|--------|-------------|---------|------|---------|
| 烮 下書き        | 2        | i 🛈    | フィアング詐欺の報告  | Q       | = ₹  | 基準:日付   |
| ▶ 送信済みアイテム   |          | v , 🖻  | 迷惑メールではない   |         |      |         |
| ① 再通知設定済み    |          |        |             |         |      |         |
| > 🛈 削除済みアイテム |          |        |             |         |      |         |
| 🐻 迷惑メール      | 2        |        |             |         |      |         |
| Archive      |          |        |             |         |      |         |
| ₽ XE         | 30       |        |             |         |      |         |

下図のような画面が表示されたら、「レポート」をクリックします。

| 迷惑メールではないとしてレポート                                          |
|-----------------------------------------------------------|
| が、信頼できる送信者リストに追加されます。この送信者<br>からの今後のメッセージは、迷惑メールに送信されません。 |
| □ 今後このメッセージを表示しない<br>レポート キャンセル                           |